# Qualifying Life Events Online Enrollment Guide

For changes related to birth, adoption or placement for adoption

### Where do I go to request a change related to a birth, adoption or placement for adoption?

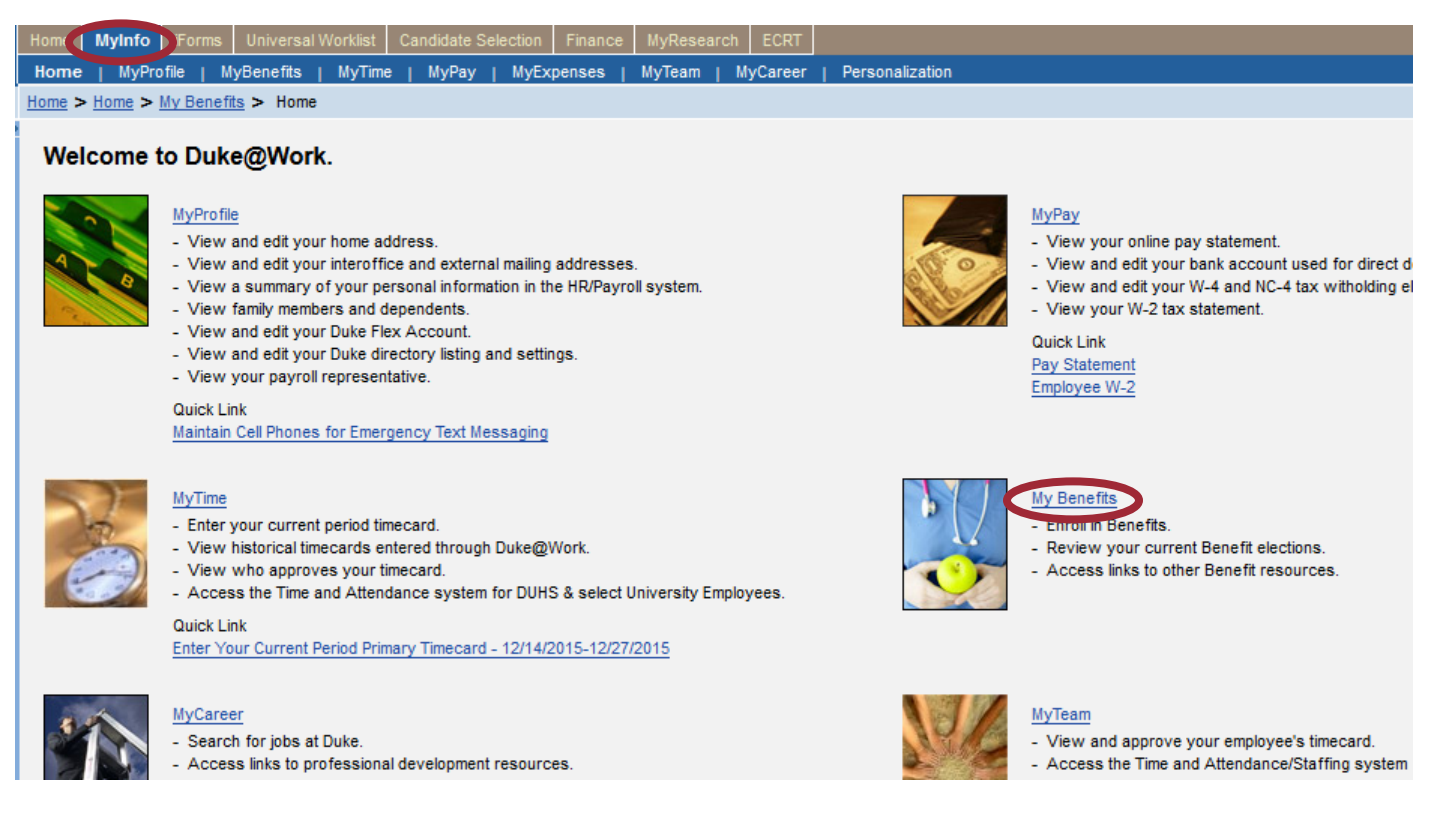

Go to the Duke@Work employee self-service portal found at work.duke.edu and log in with your NetID and password. Make sure pop-ups are enabled.

## How do I request changes to my current benefits coverage?

Click on the "MyInfo" tab, then the My Benefits link.

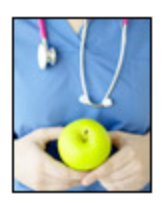

## Your Benefit Plans

Benefit Plan Overview View a list of plans in which you are currently enrolled. How Do I Enroll in my Benefits? When Can I Make Benefit Changes?

## Manage Your Benefits

Qualifying Life Event Enrollment Enroll in health coverage if you've had a life change that makes you eligible (birth, marriage, divorce, etc.). Retirement Manager

Next, click on the "Qualifying Life Event Enrollment" link. The Qualifying Life Event Enrollment Form will launch in a new window.

| Quailfying Life Event Enrollment Form                         |                |                            |
|---------------------------------------------------------------|----------------|----------------------------|
| Employee Details                                              |                |                            |
| Employee Name: KAREN B ALLEY                                  | DUID:          | 00225549                   |
| Home Address: 121 CARRIAGE HILL DR                            | Email Address: | KAREN.BIXBY.ALLEY@DUKE.EDU |
| Description of Qualifying Life Event (QLE)                    |                |                            |
| *QLE: Had a baby or adopted a child or placement for adoption |                |                            |
| QLE Date: 01/08/2016 1                                        |                |                            |

Click on the drop-down menu to choose the appropriate Qualifying Life Event description; in this case, it is "Had a baby or adopted a child or placement for adoption". You'll also need to indicate the date of your qualifying life event. In this case, coverage will begin on the baby's date of birth.

| Manage Your Dependents and Benefit Plans                               |                 |                  |           |         |                |         |
|------------------------------------------------------------------------|-----------------|------------------|-----------|---------|----------------|---------|
| Enter new depende                                                      | ent informatior | n here. Add a ro | ow for ea | ach nev | v dependent.   |         |
| *Relationship                                                          | *First Name     | *Last Name       | Title     | SSN     | *Date of Birth | *Gender |
| 1 The table does not contain any data                                  |                 |                  |           |         |                |         |
| (* See the health tabs below for current dependents enrollment status) |                 |                  |           |         |                |         |

Next, click on the "Add" button to add your new dependent.

Add information about your child to the line below the "Add" button. First, you'll need to indicate the relationship of your new dependent.

| Manage Your Dependents                                                 | s and Benefit Plans                   |            |       |                           |
|------------------------------------------------------------------------|---------------------------------------|------------|-------|---------------------------|
| Enter new dependent information                                        | here. Add a row for each new dependen | L          | s     | Search: Relationship 🔲 🗙  |
| *Relationship                                                          | *First Name                           | *Last Name | Title | Dependent Type            |
|                                                                        |                                       |            |       | Child of Same Sex Partner |
| (* See the health tabs below for current dependents enrollment status) |                                       |            |       | Child                     |
|                                                                        |                                       |            |       |                           |
|                                                                        |                                       |            |       |                           |

You can select "Child of Same Sex Partner" or "Child" from the drop-down list.

Next, move to the "First Name" field in the table and provide the new dependent's first name.

| Manage Your Dependents and Benefit Plans                               |                             |  |  |  |
|------------------------------------------------------------------------|-----------------------------|--|--|--|
|                                                                        |                             |  |  |  |
|                                                                        |                             |  |  |  |
|                                                                        |                             |  |  |  |
| Enter new dependent information here. Add a r                          | row for each new dependent. |  |  |  |
| Add                                                                    |                             |  |  |  |
| <sup>t</sup> Deletienskin                                              | *First Manage               |  |  |  |
| Relationship                                                           | ~First Name                 |  |  |  |
| Child                                                                  | Hugh                        |  |  |  |
| (* See the health tabs below for current dependents enroliment status) |                             |  |  |  |

Add your new dependent's last name in the "Last Name" field.

| Manage Your Dependents and Benefit Plans                               |                               |            |  |  |  |  |
|------------------------------------------------------------------------|-------------------------------|------------|--|--|--|--|
|                                                                        |                               |            |  |  |  |  |
|                                                                        |                               |            |  |  |  |  |
| Enter new dependent information her                                    | e. Add a row for each new dep | endent.    |  |  |  |  |
| Add                                                                    |                               |            |  |  |  |  |
|                                                                        |                               |            |  |  |  |  |
| *Relationship                                                          | *First Name                   | *Last Name |  |  |  |  |
| Child Hugh Bradshaw                                                    |                               |            |  |  |  |  |
| (* See the health tabs below for current dependents enrollment status) |                               |            |  |  |  |  |

If your child's name has a suffix, like Hugh Bradshaw, Jr., add the suffix in the "Title" field.

|                                                                        | *Relationship | *First Name | *Last Name | Title |  |  |
|------------------------------------------------------------------------|---------------|-------------|------------|-------|--|--|
|                                                                        | Child         | Hugh        | Bradshaw   | JR    |  |  |
| (* See the health take below for ourrent dependents enrollment status) |               |             |            |       |  |  |

If your new dependent already has a Social Security Number, please provide it. If you have not yet received a Social Security Number, you can provide it later.

|                                                                        | *Relationship | *First Name | *Last Name | Title | SSN |  |  |
|------------------------------------------------------------------------|---------------|-------------|------------|-------|-----|--|--|
|                                                                        | Child         | Hugh        | Bradshaw   |       |     |  |  |
| (* See the health tabs below for current dependents enrollment status) |               |             |            |       |     |  |  |

Provide your child's date of birth next.

| *Last Name | Title | SSN | *Date of Birth |
|------------|-------|-----|----------------|
| Bradshaw   |       |     | 01/08/2016     |

Finally, select your child's gender from the drop-down list.

|                                                                                             | *Relationship                                          | *First Name                                  | *Last Nar               | ne            | Title | SSN | *Date of Birth | *Gender     |                      |            |    |
|---------------------------------------------------------------------------------------------|--------------------------------------------------------|----------------------------------------------|-------------------------|---------------|-------|-----|----------------|-------------|----------------------|------------|----|
|                                                                                             | Child                                                  | Hugh                                         | Bradsha                 | w             |       |     | 01/08/2016     | Male        |                      |            |    |
| (* S                                                                                        | ee the health tabs below for current depe              | ndents enrollment status)                    |                         |               |       |     |                |             |                      |            |    |
|                                                                                             |                                                        |                                              |                         |               |       |     |                |             |                      |            |    |
|                                                                                             |                                                        |                                              |                         |               |       |     |                |             |                      |            |    |
|                                                                                             |                                                        |                                              | s                       | earch: Gender |       |     |                |             |                      |            | ΠX |
| Cur                                                                                         | rent Benefits Total Cost Monthly (medical, d           | lental and vision): 384.55                   |                         |               |       |     |                |             |                      |            |    |
| Current Reimbursement Accounts Total Cost Monthly (actual cost may differ based on remainin |                                                        |                                              | Results List: 2 results | found for G   | ender |     | Personal Va    | alue List 🖇 | Show Search Criteria | <i>F</i> 0 |    |
|                                                                                             |                                                        |                                              |                         | <b>T</b>      |       |     |                |             |                      |            |    |
|                                                                                             | · Description Total Oceant Mansheld (see discal share) | blandvisian), 204 55                         |                         | Text          |       |     |                |             |                      |            | ۵. |
| Nev                                                                                         | v Benefits Total Cost Monthly (medical, den            | tar and vision). 384.55                      |                         | Female        |       |     |                |             |                      |            |    |
| Nev                                                                                         | v Reimbursement Accounts Total Cost Mon                | thly (actual cost may differ based on remain | ning p                  | Male          |       |     |                |             |                      |            |    |

You have now added your new dependent to your list of dependents.

Below the list of new dependents, you'll see the monthly cost of your current Benefits selections. Just below, you'll see the new monthly cost of your Benefits selections. We have not yet added Hugh to the medical, dental, vision or reimbursement accounts, so the totals are the same.

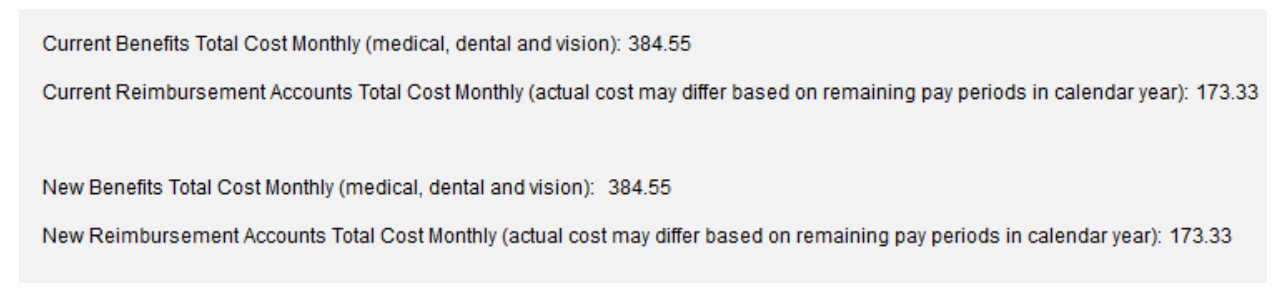

Just below the monthly cost information, you'll see four tabs for each of the four benefits plans you can change.

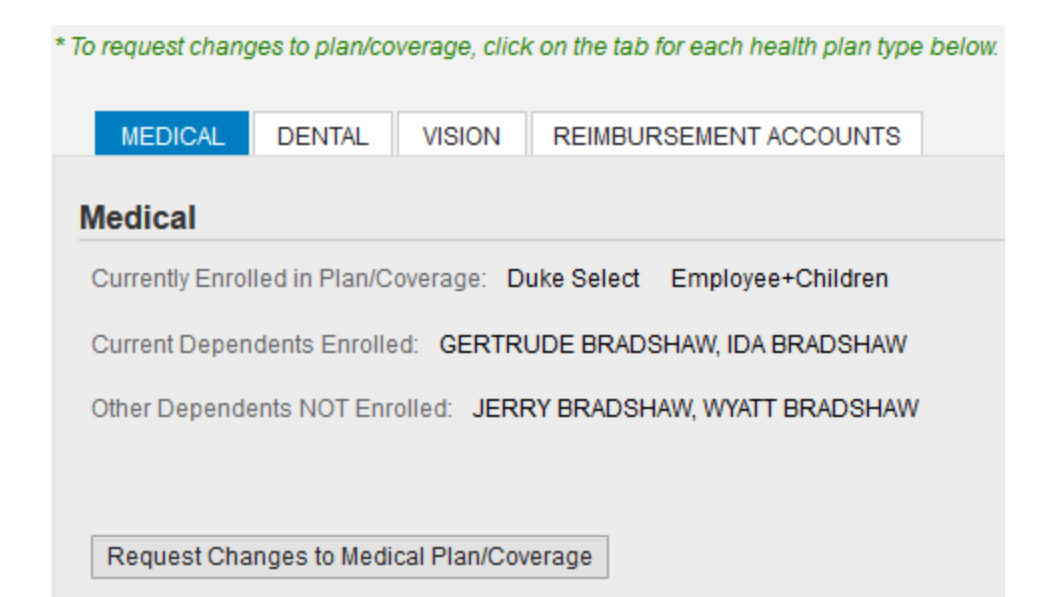

First, click on the "Request Changes to Medical Plan/Coverage". A new menu will pop up.

| Sele | elect Benefit Health Plan and Dependents |                             |                 |     |                               |     |
|------|------------------------------------------|-----------------------------|-----------------|-----|-------------------------------|-----|
| Sel  | ect Pla                                  | n and Dependents            |                 |     |                               | — ſ |
| Afte | r confirmi                               | ng your new plan below, che | ck the depender | nts | you wish to add to that plan: |     |
|      | Enroll                                   | Dependent                   | Relationship    |     |                               |     |
|      | <ul><li>✓</li></ul>                      | GERTRUDE BRADSHAW           | Child           |     |                               |     |
|      |                                          | HUGH BRADSHAW               | Child           |     |                               |     |
|      | ✓                                        | IDA BRADSHAW                | Child           |     |                               |     |
|      |                                          | WYATT BRADSHAW              | Child           |     |                               |     |
|      |                                          | JERRY BRADSHAW              | Spouse          |     |                               |     |

This table shows which dependents are currently covered on your medical plan. To add your new dependent to your coverage, check the box next to the name of your new dependent. In this example, we want to add Hugh Bradshaw.

| Sele | elect Benefit Health Plan and Dependents |                             |                 |                                |     |  |
|------|------------------------------------------|-----------------------------|-----------------|--------------------------------|-----|--|
| Sel  | elect Plan and Dependents                |                             |                 |                                |     |  |
| Afte | r confirmi                               | ng your new plan below, che | ck the depender | ts you wish to add to that pla | an: |  |
|      | Enroll                                   | Dependent                   | Relationship    |                                |     |  |
|      | <                                        | GERTRUDE BRADSHAW           | Child           |                                |     |  |
|      | <b>v</b>                                 | HUGH BRADSHAW               | Child           |                                |     |  |
|      | ✓                                        | IDA BRADSHAW                | Child           |                                |     |  |
|      |                                          | WYATT BRADSHAW              | Child           |                                |     |  |
|      |                                          | JERRY BRADSHAW              | Spouse          |                                |     |  |

Hugh has been added to the existing Employee + Children Duke Select coverage.

# Select Benefit Health Plan and Dependents

# Select Plan and Dependents

## After confirming your new plan below, check the dependents you wish to add to that plan:

| Enroll       | Dependent         | Relationship |
|--------------|-------------------|--------------|
| ✓            | GERTRUDE BRADSHAW | Child        |
| $\checkmark$ | HUGH BRADSHAW     | Child        |
| $\checkmark$ | IDA BRADSHAW      | Child        |
|              | WYATT BRADSHAW    | Child        |
|              | JERRY BRADSHAW    | Spouse       |

#### Select Plan Coverage: (Click OK button to confirm plan and dependents)

| Plan Name    | Coverage          | Starts On  | Pre-Tax Costs | Post-Tax Costs |
|--------------|-------------------|------------|---------------|----------------|
| Duke Select  | Employee Only     | 01/08/2016 | 75.00         | 0.00           |
| Duke Select  | Employee+Spouse   | 01/08/2016 | 361.00        | 0.00           |
| Duke Select  | Employee+Child    | 01/08/2016 | 177.00        | 0.00           |
| Duke Select  | Employee+Family   | 01/08/2016 | 445.00        | 0.00           |
| Duke Select  | Employee+Children | 01/08/2016 | 257.00        | 0.00           |
| Duke Options | Employee Only     | 01/08/2016 | 132.00        | 0.00           |
| Duke Options | Employee+Spouse   | 01/08/2016 | 482.00        | 0.00           |
| Duke Options | Employee+Child    | 01/08/2016 | 259.00        | 0.00           |
| Duke Options | Employee+Children | 01/08/2016 | 346.00        | 0.00           |
| Duke Options | Employee+Family   | 01/08/2016 | 606.00        | 0.00           |
| Blue Care    | Employee Only     | 01/08/2016 | 137.00        | 0.00           |
| Blue Care    | Employee+Spouse   | 01/08/2016 | 472.00        | 0.00           |
| Blue Care    | Employee+Child    | 01/08/2016 | 265.00        | 0.00           |
| Blue Care    | Employee+Children | 01/08/2016 | 335.00        | 0.00           |
| Blue Care    | Employee+Family   | 01/08/2016 | 613.00        | 0.00           |
| Duke Basic   | Employee Only     | 01/08/2016 | 30.00         | 0.00           |
| Duke Basic   | Employee+Spouse   | 01/08/2016 | 231.00        | 0.00           |
| Duke Basic   | Employee+Child    | 01/08/2016 | 100.00        | 0.00           |
| Duke Basic   | Employee+Children | 01/08/2016 | 156.00        | 0.00           |
| Duke Basic   | Employee+Family   | 01/08/2016 | 282.00        | 0.00           |

## OK Cancel

\*

Ξ

Jerry Bradshaw, the employee's spouse, can also be added. You can add family members who were not previously covered. You cannot drop coverage due to the birth or adoption of a child.

To add Jerry to the plan, you must first select the Employee + Family option next to the desired medical plan.

| Plan Name   | Coverage          | Starts On  | Pre-Tax Costs | Post-Tax Costs |
|-------------|-------------------|------------|---------------|----------------|
| Duke Select | Employee Only     | 01/08/2016 | 75.00         | 0.00           |
| Duke Select | Employee+Spouse   | 01/08/2016 | 361.00        | 0.00           |
| Duke Select | Employee+Child    | 01/08/2016 | 177.00        | 0.00           |
| Duke Select | Employee+Family   | 01/08/2016 | 445.00        | 0.00           |
| Duke Select | Employee+Children | 01/08/2016 | 257.00        | 0.00           |

Select Plan Coverage: (Click OK button to confirm plan and dependents)

The employee has chosen to keep the Duke Select plan.

Selecting a new level of coverage has cleared the checks from the boxes next to each dependent.

| Sele | ct Ben     | efit Health Plan and         | Dependents      | 5     |                              |     | × |
|------|------------|------------------------------|-----------------|-------|------------------------------|-----|---|
| Sele | ect Pla    | n and Dependents             |                 |       |                              |     | Â |
| Afte | r confirmi | ing your new plan below, che | ck the depender | nts y | you wish to add to that plan | IC. |   |
|      | Enroll     | Dependent                    | Relationship    |       |                              |     |   |
|      |            | GERTRUDE BRADSHAW            | Child           |       |                              |     |   |
|      |            | HUGH BRADSHAW                | Child           |       |                              |     |   |
|      |            | IDA BRADSHAW                 | Child           |       |                              |     |   |
|      |            | WYATT BRADSHAW               | Child           |       |                              |     |   |
|      |            | JERRY BRADSHAW               | Spouse          |       |                              |     |   |

The employee will now have to select which family members should be covered by the medical plan.

# Select Benefit Health Plan and Dependents

# Select Plan and Dependents

After confirming your new plan below, check the dependents you wish to add to that plan:

| Enroll       | Dependent         | Relationship |
|--------------|-------------------|--------------|
| <            | GERTRUDE BRADSHAW | Child        |
| $\checkmark$ | HUGH BRADSHAW     | Child        |
| $\checkmark$ | IDA BRADSHAW      | Child        |
|              | WYATT BRADSHAW    | Child        |
| ✓            | JERRY BRADSHAW    | Spouse       |

Once you have indicated which family members should be covered and the plan you want, click the "OK" button at the bottom of this window.

۰

# Select Benefit Health Plan and Dependents

# Select Plan and Dependents

#### After confirming your new plan below, check the dependents you wish to add to that plan:

| Enroll       | Dependent         | Relationship |
|--------------|-------------------|--------------|
| ✓            | GERTRUDE BRADSHAW | Child        |
| $\checkmark$ | HUGH BRADSHAW     | Child        |
| $\checkmark$ | IDA BRADSHAW      | Child        |
|              | WYATT BRADSHAW    | Child        |
| $\checkmark$ | JERRY BRADSHAW    | Spouse       |

#### Select Plan Coverage: (Click OK button to confirm plan and dependents)

| Plan Name    | Coverage          | Starts On  | Pre-Tax Costs | Post-Tax Costs |
|--------------|-------------------|------------|---------------|----------------|
| Duke Select  | Employee Only     | 01/08/2016 | 75.00         | 0.00           |
| Duke Select  | Employee+Spouse   | 01/08/2016 | 361.00        | 0.00           |
| Duke Select  | Employee+Child    | 01/08/2016 | 177.00        | 0.00           |
| Duke Select  | Employee+Family   | 01/08/2016 | 445.00        | 0.00           |
| Duke Select  | Employee+Children | 01/08/2016 | 257.00        | 0.00           |
| Duke Options | Employee Only     | 01/08/2016 | 132.00        | 0.00           |
| Duke Options | Employee+Spouse   | 01/08/2016 | 482.00        | 0.00           |
| Duke Options | Employee+Child    | 01/08/2016 | 259.00        | 0.00           |
| Duke Options | Employee+Children | 01/08/2016 | 346.00        | 0.00           |
| Duke Options | Employee+Family   | 01/08/2016 | 606.00        | 0.00           |
| Blue Care    | Employee Only     | 01/08/2016 | 137.00        | 0.00           |
| Blue Care    | Employee+Spouse   | 01/08/2016 | 472.00        | 0.00           |
| Blue Care    | Employee+Child    | 01/08/2016 | 265.00        | 0.00           |
| Blue Care    | Employee+Children | 01/08/2016 | 335.00        | 0.00           |
| Blue Care    | Employee+Family   | 01/08/2016 | 613.00        | 0.00           |
| Duke Basic   | Employee Only     | 01/08/2016 | 30.00         | 0.00           |
| Duke Basic   | Employee+Spouse   | 01/08/2016 | 231.00        | 0.00           |
| Duke Basic   | Employee+Child    | 01/08/2016 | 100.00        | 0.00           |
| Duke Basic   | Employee+Children | 01/08/2016 | 156.00        | 0.00           |
| Duke Basic   | Employee+Family   | 01/08/2016 | 282.00        | 0.00           |

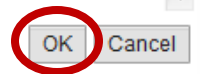

 $\square \times$ 

\*

When you click "OK", the medical coverage tab will be updated with new information. You can review your prior coverage details right under the medical heading.

|     | rent Dependents Enrolled: GER                                 | FRUDE BRADSHAW, IDA | BRADSHAW   |        |         |  |  |  |  |  |
|-----|---------------------------------------------------------------|---------------------|------------|--------|---------|--|--|--|--|--|
| Oth | Other Dependents NOT Enrolled: JERRY BRADSHAW, WYATT BRADSHAW |                     |            |        |         |  |  |  |  |  |
|     |                                                               |                     |            |        |         |  |  |  |  |  |
| R   | equest Changes to Medical Plan/O                              | Coverage            |            |        |         |  |  |  |  |  |
|     |                                                               |                     |            |        |         |  |  |  |  |  |
| Ē   | Requested Plan                                                | Requested Coverage  | Starts On  | Pretax | Post Ta |  |  |  |  |  |
|     | Duke Select                                                   | Employee+Family     | 01/08/2016 | 445.00 | 0.00    |  |  |  |  |  |
| Ē   | Dependent Enrolled                                            | Rela                | ationship  |        |         |  |  |  |  |  |
|     | GERTRUDE BRADSHAW                                             | Chil                | d          |        |         |  |  |  |  |  |
|     | HUGH BRADSHAW                                                 | Chil                | d          |        |         |  |  |  |  |  |
|     | IDA BRADSHAW                                                  | Chil                | d          |        |         |  |  |  |  |  |
|     |                                                               | Spo                 | use        |        |         |  |  |  |  |  |
|     | JERRY BRADSHAW                                                |                     |            |        |         |  |  |  |  |  |

Just under your prior coverage details, you'll find a summary of the medical plan changes you are requesting related to the birth or adoption. Here, you'll need to review the plan, coverage level, effective date and cost of your new coverage. You'll also need to confirm that all dependents who should be covered by your medical plan are listed in the "Dependent Enrolled" table.

If you find a mistake, click the "Clear Newly Requested Plan/Dependents" button to start over.

If the changes shown are correct, you can make additional changes by clicking on the next tab heading.

This employee is already paying for family level dental coverage, so adding the new dependent to the plan now will not increase the premium.

| el  | ect Pla               | n an          | d Dependents                         |                             |                   |                      |                   |  |
|-----|-----------------------|---------------|--------------------------------------|-----------------------------|-------------------|----------------------|-------------------|--|
| fte | r confirmi            | na vo         | ur new plan below, che               | ck the depend               | lents vo          | u wish to a          | add to that plan: |  |
|     | Enroll                | Dep           | endent                               | Relationship                | p                 |                      |                   |  |
|     | <b>v</b>              | GEF           | RTRUDE BRADSHAW                      | Child                       |                   |                      |                   |  |
|     | <b>√</b>              | HUGH BRADSHAW |                                      | Child                       |                   |                      |                   |  |
|     | ✓                     | IDA           | BRADSHAW                             | Child                       |                   |                      |                   |  |
|     |                       | WYA           | ATT BRADSHAW                         | Child                       |                   |                      |                   |  |
|     | <b>v</b>              | JER           | RY BRADSHAW                          | Spouse                      |                   |                      |                   |  |
| el  | ect Plan C<br>Plan Na | Covera        | age: (Click OK button to<br>Coverage | confirm plan :<br>Starts On | and dep<br>Pre-Ta | endents)<br>ax Costs | Post-Tax Costs    |  |
|     | Dental                | A             | Employee Only                        | 01/08/2016                  | 42.11             |                      | 0.00              |  |
|     | Dental                | A             | Employee+Spouse                      | 01/08/2016                  | 84.25             |                      | 0.00              |  |
|     | Dental                | A             | Employee+Child                       | 01/08/2016                  | 81.80             |                      | 0.00              |  |
|     |                       |               |                                      |                             |                   |                      |                   |  |

Check the box next to the new dependent's name to add him to the plan. In this case, the coverage level remains the same.

Click on the Vision tab to make changes to vision plan coverage.

| * To request chan | ges to plan/co | verage, click | on the tab t  | for each health | olan type i | below.                            |
|-------------------|----------------|---------------|---------------|-----------------|-------------|-----------------------------------|
| MEDICAL           | DENTAL         | VISION        | REIMBUR       | SEMENT ACCO     | OUNTS       |                                   |
| Vision            |                |               |               |                 |             |                                   |
| Currently Enro    | lled Plan/Cove | erage: Not c  | currently enr | olled           |             |                                   |
| Current Deper     | ndents Enrolle | d:            |               |                 |             |                                   |
| Other Depend      | ents NOT Enr   | olled: GERT   | RUDE BRA      | ADSHAW, IDA BI  | RADSHAV     | N, JERRY BRADSHAW, WYATT BRADSHAW |
|                   |                |               |               |                 |             |                                   |
| Request Cha       | anges to Visio | n Plan/Cover  | age           |                 |             |                                   |

This employee is currently not enrolled in vision coverage. To add the vision plan, the newly eligible dependent must be added to the plan. The employee is not enrolling in vision coverage at this time.

| * To re | * To request changes to plan/coverage, click on the tab for each health plan type below. |                     |                                 |            |              |                              |                              |  |  |  |  |  |
|---------|------------------------------------------------------------------------------------------|---------------------|---------------------------------|------------|--------------|------------------------------|------------------------------|--|--|--|--|--|
|         | MEDICAL DENTAL VISION REIMBURSEMENT ACCOUNTS                                             |                     |                                 |            |              |                              |                              |  |  |  |  |  |
| Hea     | Healthcare and Daycare                                                                   |                     |                                 |            |              |                              |                              |  |  |  |  |  |
| Rei     | mbursen                                                                                  | nent Accounts curr  | ently enrolled in:              |            |              |                              |                              |  |  |  |  |  |
| He      | alth Care                                                                                | Health Care Reir    | nbursement                      |            |              |                              |                              |  |  |  |  |  |
|         |                                                                                          |                     |                                 |            |              |                              |                              |  |  |  |  |  |
| Use     | e this grid                                                                              | I to make any chang | ges for Reimbursement Accounts: | Storte On  | Contribution | Minimum Contribution Allowed | Maximum Contribution Allowed |  |  |  |  |  |
|         | Enroli                                                                                   | Plan Type           | Plan Name                       | Stans On   | Contribution | Minimum Contribution Allowed | Maximum Contribution Allowed |  |  |  |  |  |
|         |                                                                                          | Dependent Care      | Dependent Daycare Reimbursemnt  | 01/08/2016 | 0.00         | 130.00                       | 5,000.00                     |  |  |  |  |  |
|         | $\checkmark$                                                                             | Health Care         | Health Care Reimbursement       | 01/08/2016 | 2,080.00     | 130.00                       | 2,550.00                     |  |  |  |  |  |
|         |                                                                                          |                     |                                 |            |              |                              |                              |  |  |  |  |  |
|         | -                                                                                        |                     |                                 |            |              |                              |                              |  |  |  |  |  |
| E       | nter                                                                                     |                     |                                 |            |              |                              |                              |  |  |  |  |  |

Next, click on the "Reimbursement Accounts" tab to make changes to the Dependent Care and/or Health Care Reimbursement Accounts. Employees can enroll in or increase their contribution to the Dependent Care Reimbursement Account, or drop or decrease the contribution amount if their spouse will be staying home with the new dependent. Employees can enroll in or increase their contribution to the Health Care Reimbursement Account.

| Rell    | mbursem   | ent Accounts curr | ently enrolled in:              |            |              |                             |                             |
|---------|-----------|-------------------|---------------------------------|------------|--------------|-----------------------------|-----------------------------|
| Hea     | alth Care | Health Care Reir  | mbursement                      |            |              |                             |                             |
|         |           |                   |                                 |            |              |                             |                             |
| leo     | this arid | to make any chan  | ace for Doimbureamont Accounter |            |              |                             |                             |
| 50<br>6 | Enroll    | Plan Type         | Plan Name                       | Starts On  | Contribution | Minmum Contribution Allowed | Maximum Contribution Allowe |
|         |           | Dependent Care    | Dependent Daycare Reimbursemnt  | 01/08/2016 | 0.00         | 130.00                      | 5,000.00                    |
|         |           | Health Care       | Health Care Reimbursement       | 01/08/2016 | 2550         | 130.00                      | 2 550 00                    |

Check the "Enroll" box if it is not yet selected, then type in the amount you want to contribute. This is an annual contribution amount that will be divided equally between the remaining pay periods for the calendar year. The minimum and maximum annual contribution amounts are listed on the right for your reference. Click the "Enter" button on the bottom of this section to save your changes.

Next, you'll need to upload your supporting documents. For birth, adoption or placement for adoption, a birth certificate, a mother's verification of facts form, or documentation of the adoption or placement is required.

First, you'll need to scan the required document and save the electronic file. Then, within the online enrollment tool, you'll need to click the "Browse" button to find that electronic file.

| Upload Supporting Certificates/Documents |        |  |  |  |  |  |  |  |  |
|------------------------------------------|--------|--|--|--|--|--|--|--|--|
| Browse SamBC.pdf                         | Upload |  |  |  |  |  |  |  |  |
| Attached Documents                       |        |  |  |  |  |  |  |  |  |
| The table does not contain any data      |        |  |  |  |  |  |  |  |  |
| Remove Selected Files                    |        |  |  |  |  |  |  |  |  |

Click the "Upload" button. Your document will now appear in the "Attached Documents" table.

| Upload Supporting Certificates/Documents |        |
|------------------------------------------|--------|
| Browse No file selected.                 | Upload |
| Attached Documents                       |        |
| SamBC.pdf                                |        |
| Remove Selected Files                    |        |

If you selected the wrong file by mistake, you can remove the file by clicking the box beside the document name in the table, then clicking the "Remove Selected Files" button.

| Jpload Supporting Co   | ertificates/Documents |        |
|------------------------|-----------------------|--------|
| browse No life selecte | u.                    | Upload |
| Attached Documents     |                       |        |
| Audered Documents      |                       |        |
| SamBC.pdf              |                       |        |
| Remove Selected Files  |                       |        |
|                        |                       |        |

This file contains an image of Hugh's birth certificate, and is the file the employee intended to attach.

| Certification                                                                                 |                  |
|-----------------------------------------------------------------------------------------------|------------------|
| Click here to read our terms and conditions                                                   |                  |
| $st$ I have read, understand, and agree to the terms and conditions in the link above: $\Box$ | Date: 01/15/2016 |

The employee will first click the link to review the terms and conditions, and will then check the box indicating she has read, understands, and agrees to them. The date is entered automatically.

If you would like to include additional comments or clarifications, use the "Comments" section by clicking the box on the far right.

| Use the comments section to include additional information to HR/Benefits that should be considered when processing your form <b>Comments</b> | n. |
|----------------------------------------------------------------------------------------------------|----|
|                                                                                                    | _  |
| *NOTE. Click on the box to the far right to open comments. ==>                                                                                |    |
|                                                                                                    |    |

Once you click the box, that section will expand and you can type in the box.

| Use the comments section to include additional information to HR/Benefits that should be considered when processing your form <b>Comments</b> | . *NOTE. Click on the box to the far right to open comments. ==> |
|----------------------------------------------------------------------------------------------------|------------------------------------------------------------------|
| Enter your comments here:                                                                                                    |                                                                  |
| My son Wyatt has reached age 26 and is no longer eligible for coverage on my plan.                                                            |                                                                  |

Please use the "Check" button to find any errors. When you see the following message at the top of the screen, you can proceed.

The form data you entered is consistent

Finally, click the "Submit" button. You will then see this screen:

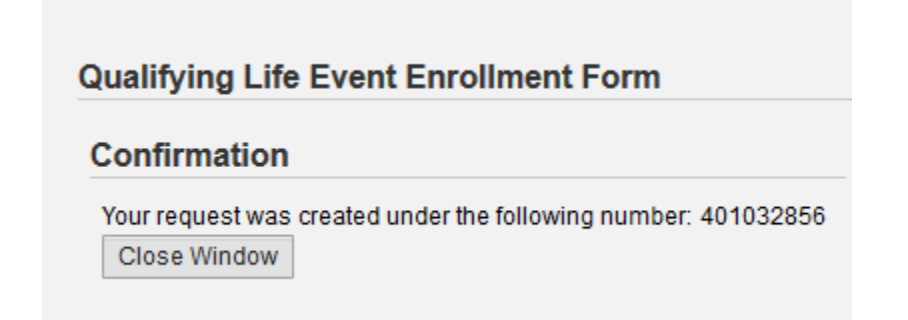

Your request has been forwarded to the HR Information Center team. It will be reviewed to make sure you have requested changes within 30 days of the event, and that the changes you requested are permitted by plan rules, and consistent with the event.

For assistance while completing this online form, or to check on the status of a request you submitted, please contact the HR Information Center at 919-684-5600.